# TeamWork **IDENTITY VERIFICATION PENGESAHAN IDENTITI** 头石以让

. . . . . . . . . . .

 $\bullet \bullet \bullet \bullet \bullet \bullet \bullet \bullet \bullet \bullet$  $\bullet \bullet \bullet \bullet \bullet \bullet \bullet \bullet \bullet \bullet$ 

| • | • | • | • |
|---|---|---|---|
|   | • | • | • |
|   | • | • | • |
|   |   | • | • |
|   |   |   |   |
|   |   |   |   |
|   |   |   |   |
|   |   |   |   |
|   |   |   |   |
|   |   |   |   |
|   |   |   |   |
|   |   |   |   |
|   |   |   |   |
|   |   |   |   |
|   |   |   |   |
|   |   |   |   |
|   |   |   |   |
|   |   |   |   |
|   |   |   |   |
|   |   |   |   |
|   |   |   |   |
|   |   |   |   |
|   |   |   |   |
|   |   |   |   |
|   |   |   |   |
|   |   |   |   |
|   |   |   |   |
|   |   |   |   |
|   |   |   |   |
|   |   |   |   |
|   |   |   |   |
|   |   |   |   |
|   |   |   |   |

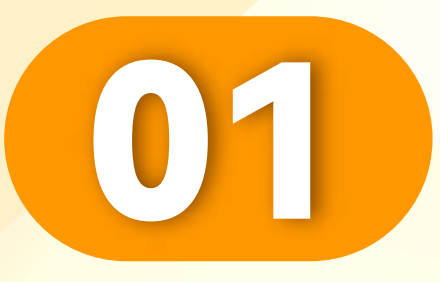

#### 点击"我的"。

Click "Me".

Klik "Saya".

• • • • • • • • • • • • • • • • •

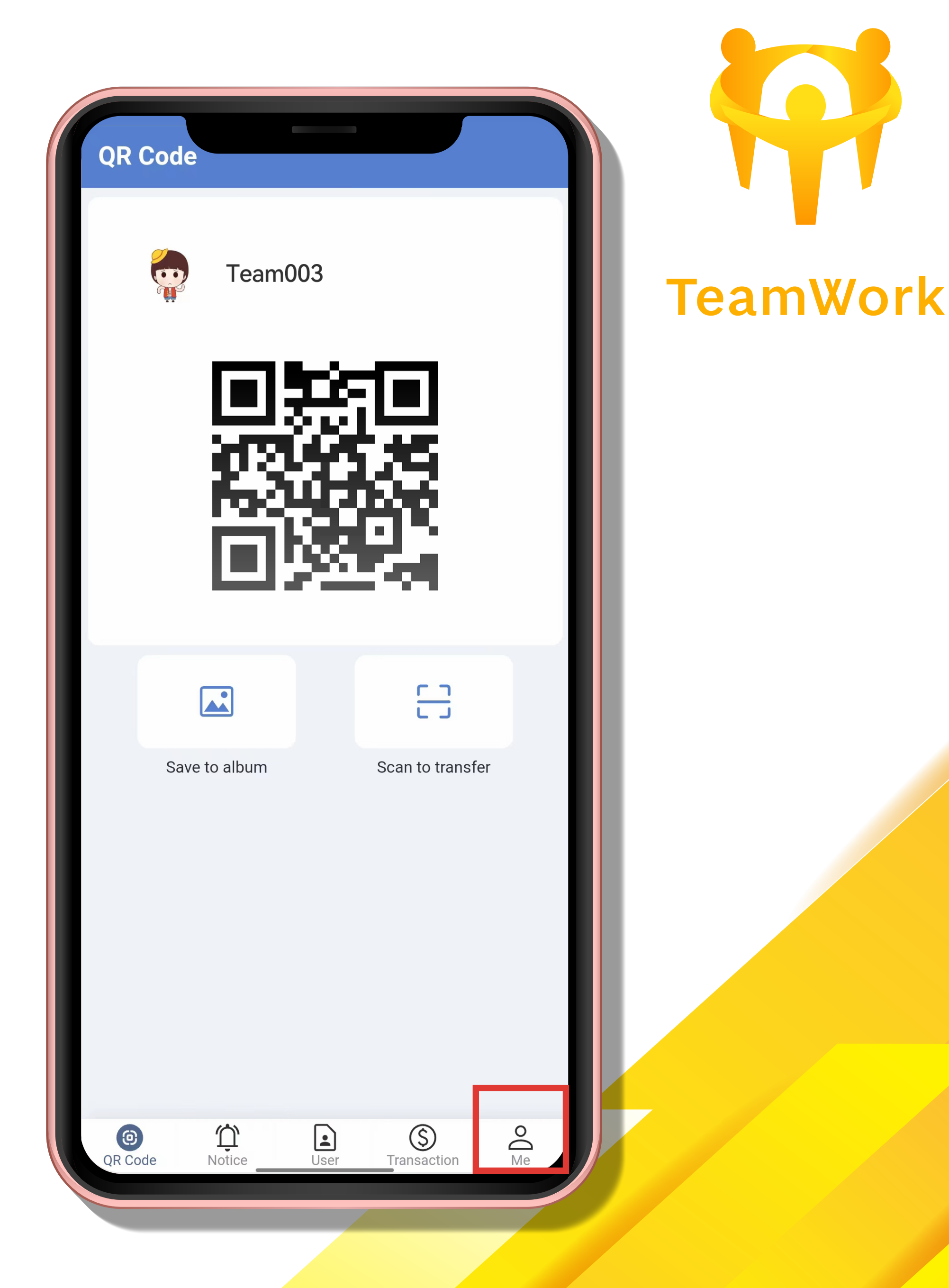

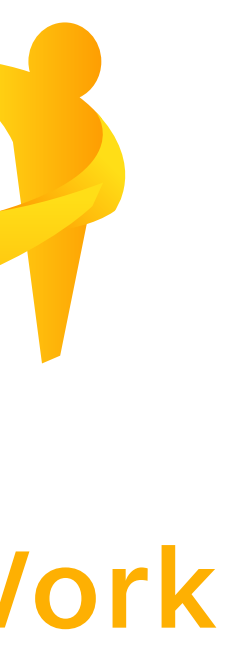

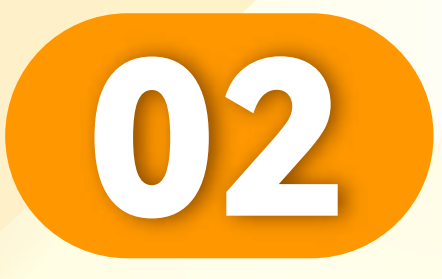

#### 点击"实名认证"。

## Click "Identity Verity".

Klik "Pengesahan Identiti".

• • • • • • • • • • • • • • • • •

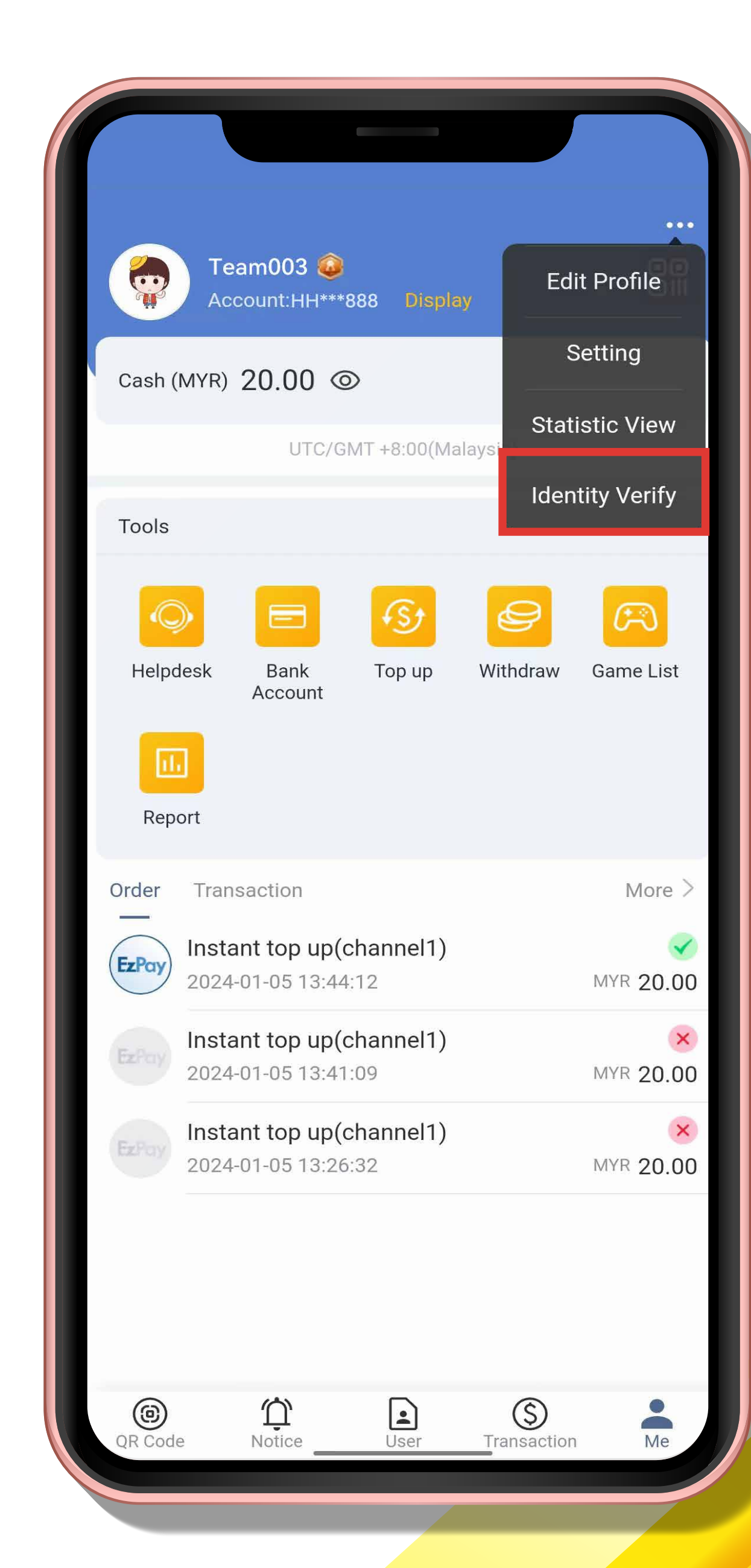

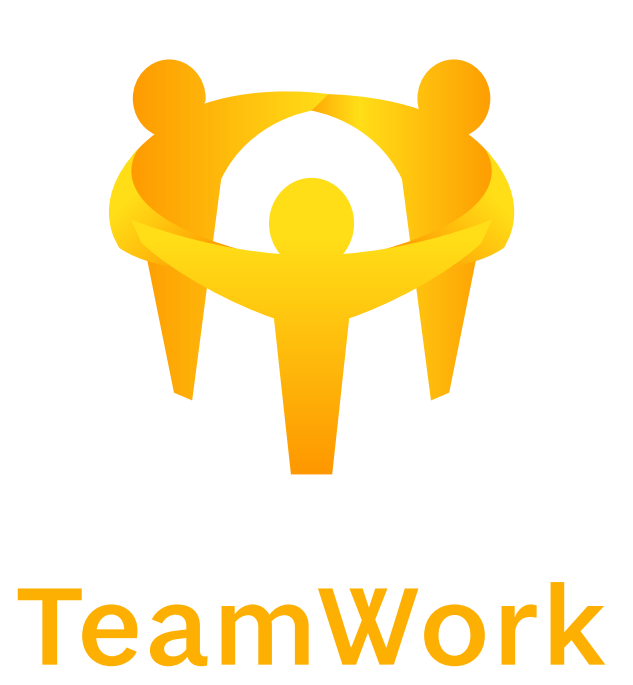

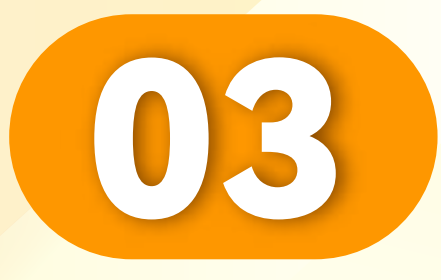

#### 点击"实名认证"。

## Click "Identity Verity".

Klik "Pengesahan Identiti".

• • • • • • • • • • • • • • • • •

#### **Identity Verify**

#### Identity Verify

#### Kindly remind:

1. Please enter your real name, the name should same to your bank account holder

2. After submitting real-name authentication, please wait for customer service review

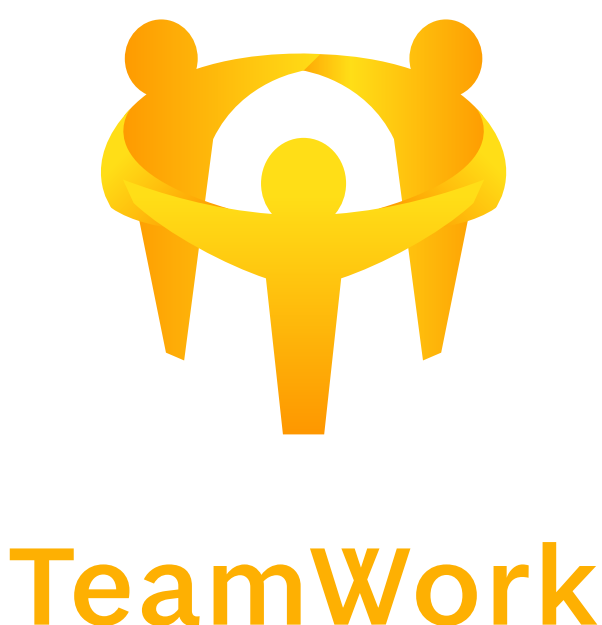

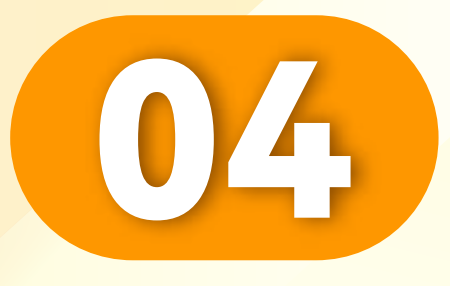

### 输入您的真实名字。

#### Please enter real name.

### Sila masukkan nama sebenar.

| < Identity Verify                    |             |
|--------------------------------------|-------------|
| Select an existing bar               | nk account> |
| Full Name Please enter real name     |             |
| Currency MYR                         | -           |
| Bank Please select bank              | ~           |
| Bank Account Please enter account No |             |
| Remarks                              |             |
|                                      | 0/200       |
|                                      |             |
| OK                                   |             |
| Notice                               |             |

bank account, for the process of top-up/withdraw transaction late We do not allow any third-party name to trade for top-up/withdraw, and will not be process if found. Please cooperation, thank you.

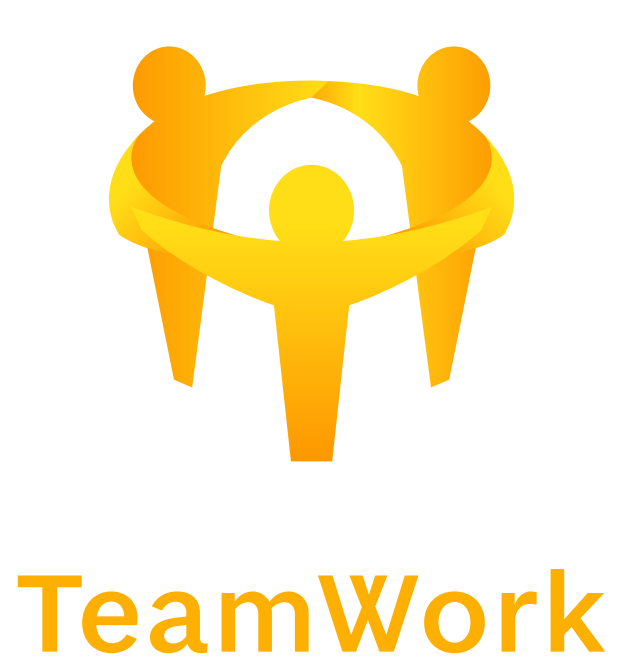

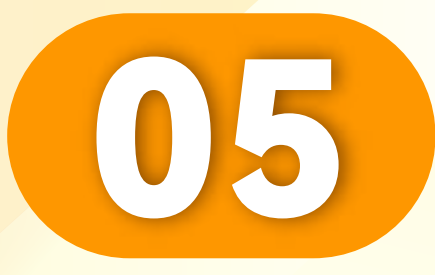

### 选择银行&输入银行账号

Select bank & enter the bank account number.

Pilih bank & masukkan nombor akaun bank.

• • • • • • • • • • • • • • • • • •

#### **Identity Verify** Select an existing bank account> Full Name Please enter real name Currency MYR Please select bank Bank Bank Account Please enter account No Remarks 0/200

#### Notice

Please fill in your full name, and the name must be the same as your bank account, for the process of top-up/withdraw transaction later. We do not allow any third-party name to trade for top-up/withdraw, and will not be process if found. Please cooperation, thank you.

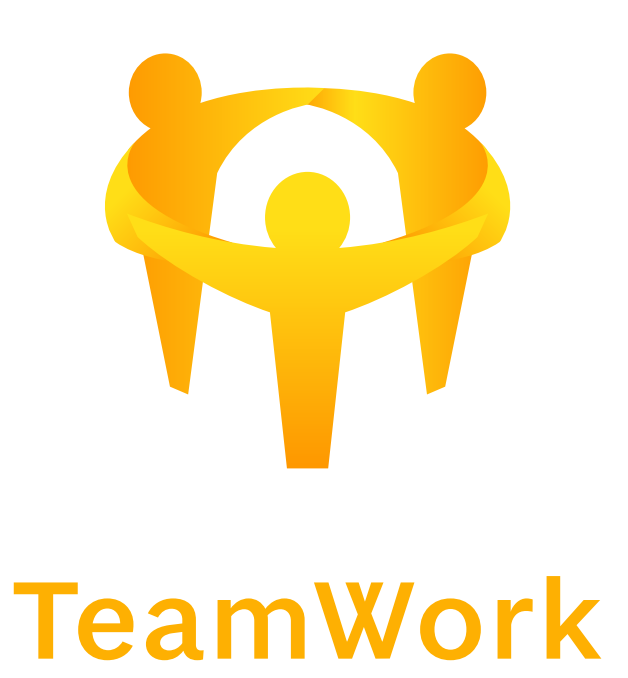

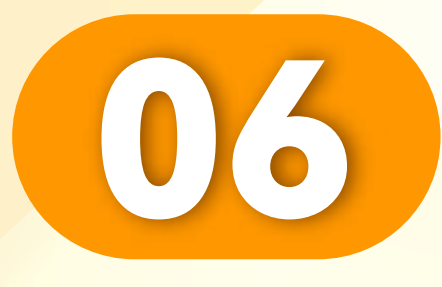

## 输入完成后,点击"确定"。

#### After complete, Click "Ok".

Selepas selesai, Klik "Ok".

• • • • • • • • • • • • • • • • •

| < Identity Verify                    |       |  |
|--------------------------------------|-------|--|
| Select an existing bank account>     |       |  |
| Full Name Please enter real name     |       |  |
| Currency MYR                         |       |  |
| Bank Please select bank              | ~     |  |
| Bank Account Please enter account No |       |  |
| Remarks                              |       |  |
|                                      |       |  |
|                                      |       |  |
|                                      | 0/200 |  |
|                                      |       |  |
| OK                                   |       |  |
|                                      |       |  |

Please fill in your full name, and the name must be the same as your bank account, for the process of top-up/withdraw transaction later We do not allow any third-party name to trade for top-up/withdraw, and will not be process if found. Please cooperation, thank you

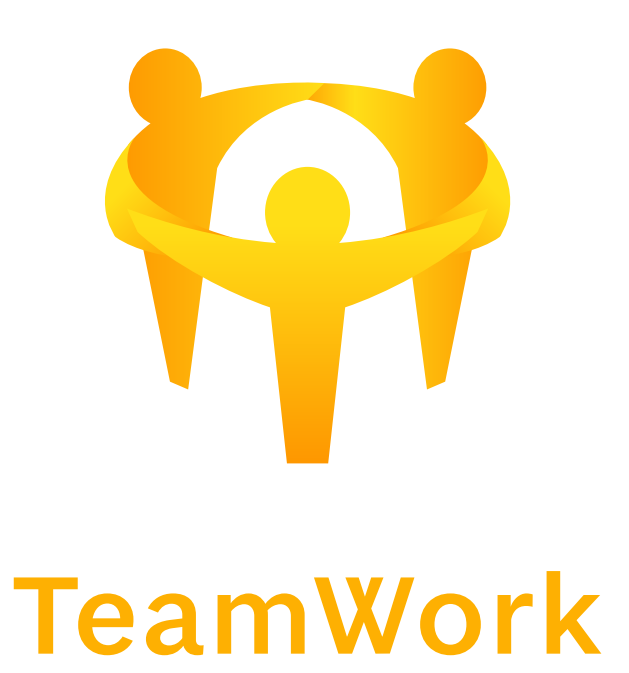

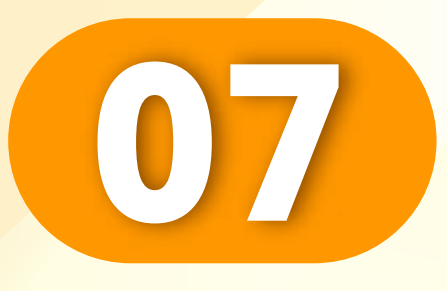

## 姓名必须与您的银行账号姓名 相同,点击"确认"。

Name must be same with your bank account, Click "OK".

Nama mesti sama dengan anda akaun bank, Klik "OK".

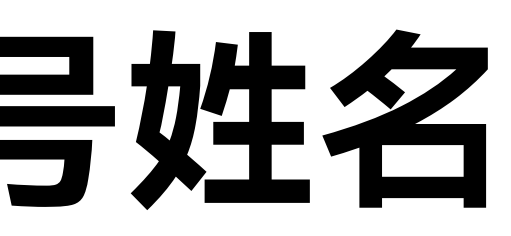

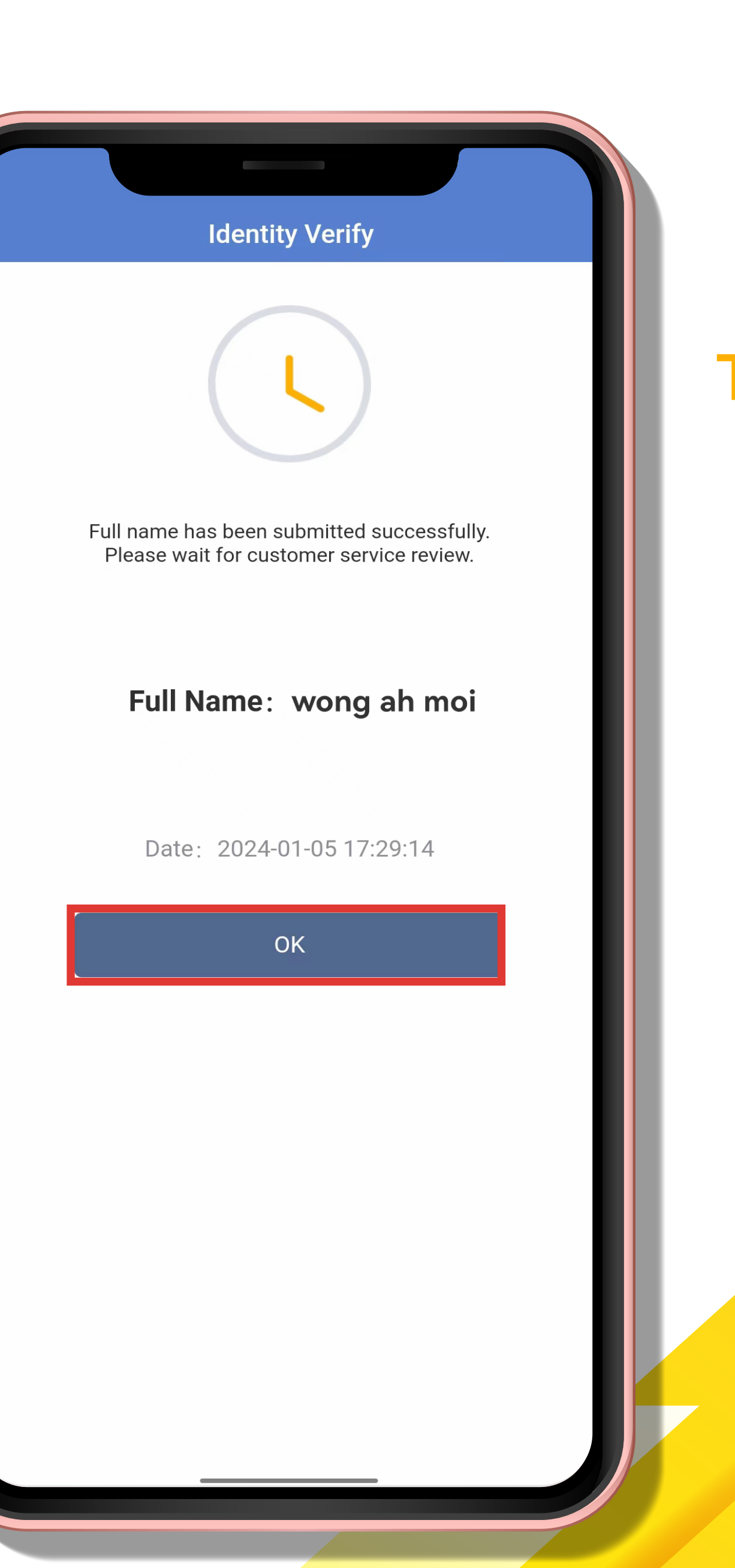

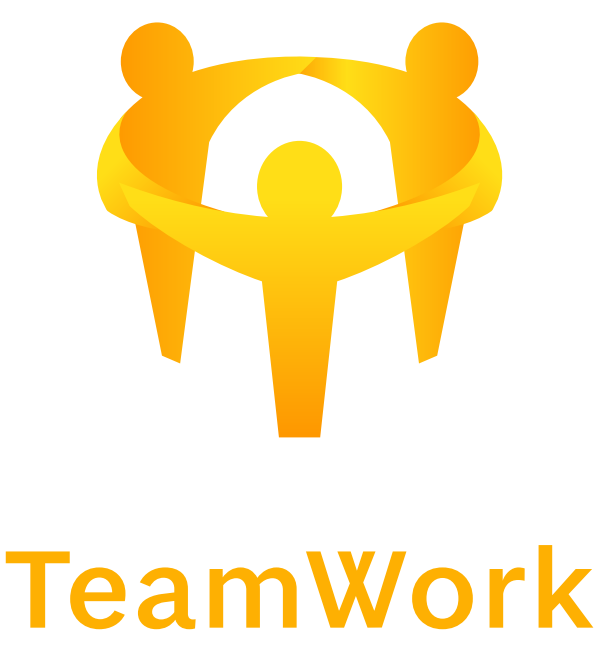

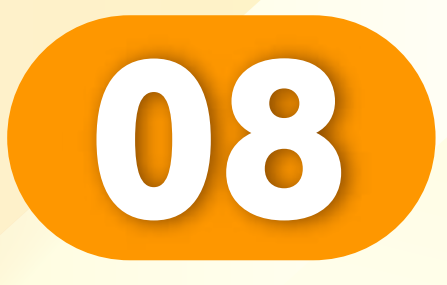

### 实名认证成功。

• • • • • • • • • • • • • • • • •

#### Identity verify successful.

Pengesahan identiti berjaya.

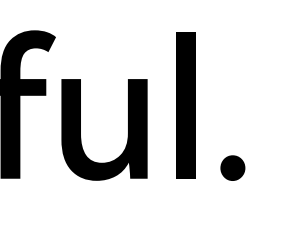

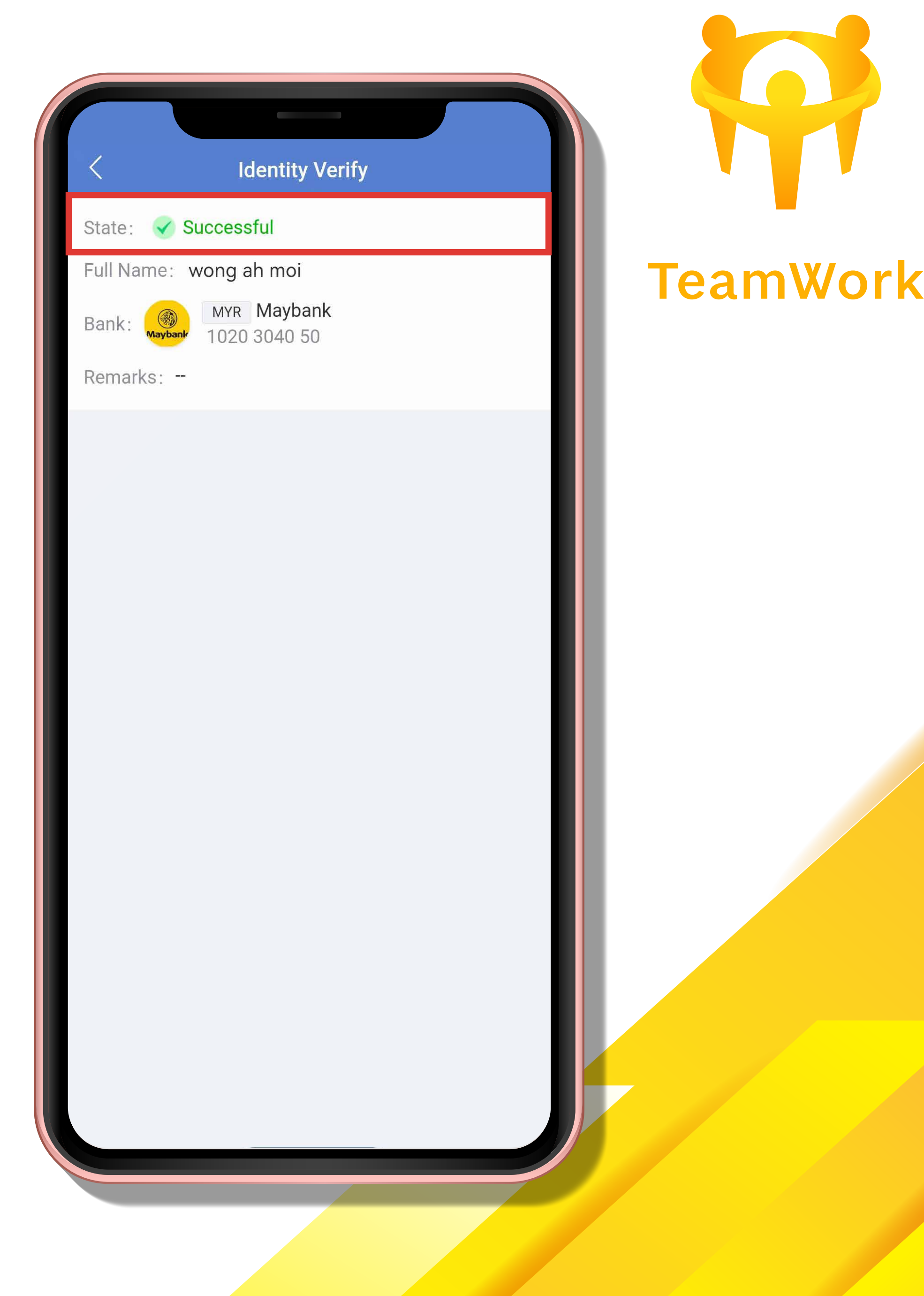

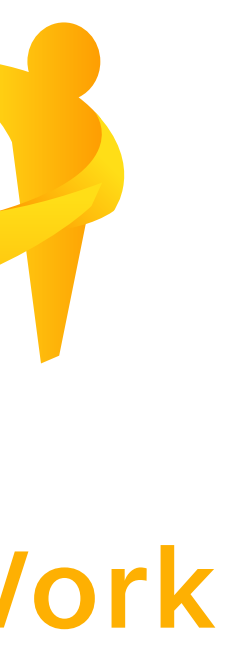

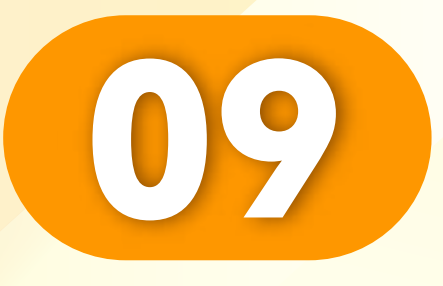

### 实名认证成功。

• • • • • • • • • • • • • • • • •

## Identity verify successful.

Pengesahan identiti berjaya.

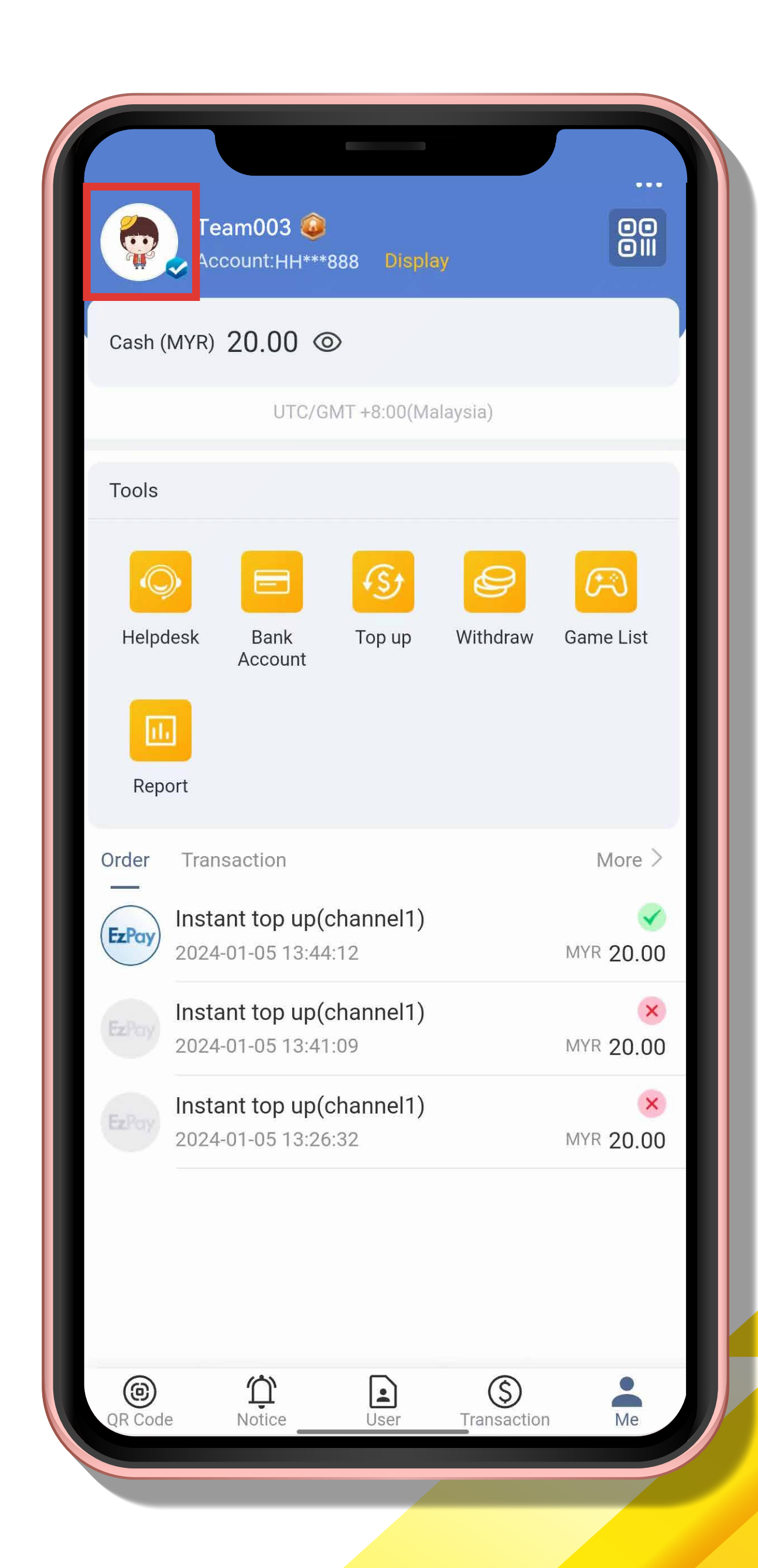

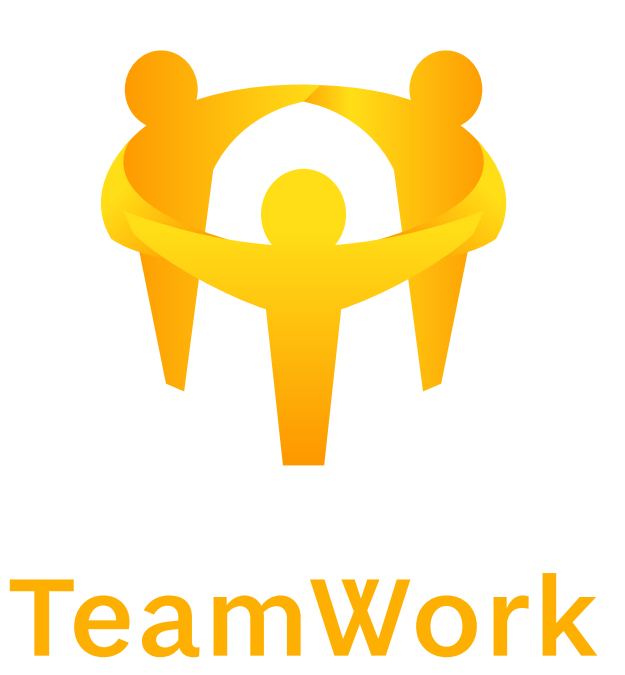